点击"控制面板-Windows 防火墙",确保启用了 Windows 防火墙。在左边栏点击
 "高级设置",系统会自动弹出 Windows 防火墙高级配置窗口。

| 👺 所有控制面板项               |               |                                                                                                    |
|-------------------------|---------------|----------------------------------------------------------------------------------------------------|
| (○)(○) 🧖 • 控制面板 • 所有控制面 | 板项 ▼          | ▼ 🚱 捜索控制面板 🛛 😰                                                                                                    |
| 调整计算机的设置                |               | 查看方式: 大图标 ▼                                                                                                    |
| 👫 Internet 选项           | 🔩 iSCSI 发起程序  | RemoteApp 和泉面连接                                                                                                    |
| 🦉 Tindows Update        | 💣 Tindors 防火墙 | 🌾 操作中心                                                                                                    |
| 🛐 程序和功能                 | 🥥 电话和调制解调器    | 建化 电源选项                                                                                                    |
| 管理工具                    | ≪ 雜盘          | 愛 野认程序                                                                                                    |
| <b>月据管理器</b>            | 🚱 轻松访问中心      | 🔊 区域和语言                                                                                                    |
| 4条栏和「开始」菜单              | 日期和时间 CK      | ② :      ③     ③     ③     ③     ③     ③     ③     ③     ③     ③     ③     ③     ③     ③     ③     ③     ③     ③     ③     ③     ③     ③     ③     ③     ③     ③     ③     ③     ③     ③     ③     ③     ③     ③     ③     ③     ③     ③     ③     ③     ③     ③     ③     ③     ③     ③     ③     ③     ③     ③     ③     ③     ③     ③     ③     ③     ③     ③     ③     ③     ③     ③     ③     ③     ③     ③     ③     ③     ③     ③     ③     ③     ③     ③     ③     ③     ③     ③     ③     ③     ③     ③     ③     ③     ③     ③     ③     ③     ③     ③     ③     ③     ③     ③     ③     ③     ③     ③     ③     ③     ③     ③     ③     ③     ③     ③     ③     ③     ③     ③     ③     ③     ③     ③     ③     ③     ③     ③     ③     ③     ③     ③     ③     ③     ③     ③     ③     ③     ③     ③     ③     ③     ③     ③     ③     ③     ③     ③     ③     ③     ③     ③     ③     ③     ③     ③     ③     ③     ③     ③     ③     ③     ③     ③     ③     ③     ③     ③     ③     ③     ③     ③     ③     ③     ③     ③     ③     ③     ④     ③     ③     ③     ③     ③     ③     ③     ③     ③     ③     ③     ③     ③     ③     ③     ③     ③     ③     ③     ③     ③     ③     ③     ③     ③     ③     ③     ③     ③     ③     ③     ③     ③     ③     ③     ③     ③     ③     ③     ③     ③     ③     ③     ③     ③     ③     ③     ③     ③     ③     ③     ③     ③     ③     ③     ③     ③     ③     ③     ③     ③     ③     ③     ③     ③     ③     ③     ③     ③     ③     ③     ③     ③     ③     ③     ③     ③     ③     ③     ③     ③     ③     ③     ③     ③     ③     ③     ③     ③     ③     ③     ③     ③     ③     ③     ③     ③     ③     ③     ③     ③     ③     ③     ③     ③     ③     ③     ③     ③     ③     ③     ③     ③     ③     ③     ③     ③     ③     ③     ③     ③     ③     ③     ③     ③     ③     ③     ③     ③     ③     ③     ③     ③     ③     ③     ③     ③     ③     ③     ③     ③     ③     ③     ③     ③     ③     ③     ③     ③     ③     ③     ③     ③     ③     ③     ③     ③     ③     ③     ③     ③     ③     ③     ③     ③     ③     ③     ③     ③ |
| 设备和打印机                  | 声音            | ⑦ <sup>↑</sup> <sup>↑</sup> <sup>↑</sup> <sup>↓</sup> <sup>↓</sup>                                                                                                    |
| 通知区域图标<br>■■■■■■        | 🙀 网络和共享中心     | ✓ 文本到语音转换                                                                                                    |
| 📔 文件夹选项                 | <b>溪</b> 系统   | ar                                                                                                    |

点击"入站规则",然后再点"新建规则…",在向导窗口中选择要创建的规则类型,
 这里选"端口",点击"下一步"。

| 文件(2) 操作(4) 查看(9) 帮助(9)                            |                                                     |                                  |                     |                       |            |  |
|----------------------------------------------------|-----------------------------------------------------|----------------------------------|---------------------|-----------------------|------------|--|
| (a) (b) (b) (c) (c) (c) (c) (c) (c) (c) (c) (c) (c |                                                     |                                  |                     |                       |            |  |
|                                                    | λ ≥l-termi                                          |                                  |                     |                       | eac        |  |
| <b>家入站规则</b>                                       | 人始規則                                                | 40                               | 20199 /uL           |                       |            |  |
| 🕰 击站规则                                             | A称<br>()137                                         | 狙 ^                              | <u>  配置又件</u><br>所有 | <u>已后用 </u> 援▲<br>旦 R | 入始規则       |  |
| 连接安全规则                                             | WSD-TD)                                             | BranchCache - 对等相发               | 所有                  | 歪 好                   | 🚉 新建规则     |  |
| 🗉 🄜 监视                                             | W BranchCache 内容检索 (HTTP-In)                        | BranchCache - 内容检索(              | 所有                  |                       | ▼ 按配置文件筛选  |  |
|                                                    | 💿 BranchCache 托管缓存服务器 (HTTP-In)                     | BranchCache - 托管缓存               | 所有                  | 否 方                   | ▼ 按比本辞进    |  |
|                                                    | ⓓ COM+ 网络访问(DCOM−In)                                | COM+ 网络访问                        | 所有                  | 否 5                   | 1040000000 |  |
|                                                    | ☑ COM+ 远程管理(DCOM-In)                                | COM+ 远程管理                        | 所有                  | 否 方                   | ▼ 按钮师达     |  |
|                                                    | ØDFS 管理(DCOM-In)                                    | DFS 管理                           | 所有                  |                       | 查看 ▶       |  |
|                                                    | VDFS 管理(SMB-In)                                     | DFS 管理                           | 所有                  | 是了                    | Q 刷新       |  |
|                                                    | ♥ DFS 管理(ILF-In)                                    | DES 管理                           | 所有<br>所有            | 定 7 旦 4               |            |  |
|                                                    | (JITS 官理 (MIT III)<br>(JISCSI 服务 (TCP-In)           | iSCSI 服务                         | 所有                  | 歪 /                   |            |  |
|                                                    | @ Netlogon 服务 (NP-In)                               | Netlogon 服务                      | 所有                  |                       | 2 帮助       |  |
|                                                    | SHMP Trap Service (UDP In)                          | SNMP Trap                        | 域                   | 雷 方                   |            |  |
|                                                    | 💿 SNMP Trap Service (UDP In)                        | SNMP Trap                        | 专用,公用               | 否 5                   |            |  |
|                                                    | 🔮 Windows Management Instrumentation                | Windows Management Inst          | 所有                  | 否 疗                   |            |  |
|                                                    | 🔮 Windows Management Instrumentation                | Windows Management Inst          | 所有                  | 否 方                   |            |  |
|                                                    | Windows Management Instrumentation                  | Windows Management Inst          | 所有                  | 香 方                   |            |  |
|                                                    | SCW 近程访问防火墙规则 - Seshost                             | Windows 安全配面向导                   | 所有                  | 省 方                   |            |  |
|                                                    | SCW 近柱访问防火殖规则 - Seshost                             | Windows 女王町面向守<br>Windows 女子町面向守 | 所有                  | 百 7 不 4               |            |  |
|                                                    | Windows 防火情元程管理(RPC)                                | Windows 防火牆元程管理                  | 所有                  | 日 /<br>否 f            |            |  |
|                                                    | Windows 防火墙元程管理(RPC-EPMAP)                          | Windows 防火搞远程管理                  | 所有                  |                       |            |  |
|                                                    | 🖉 Windows 远程管理 - 兼容模式 OHTTP-In)                     | Windows 远程管理                     | 所有                  | 否 <i>f</i>            |            |  |
|                                                    | 💿 Windows 远程管理 (MTTP-In)                            | Windows 远程管理                     | 所有                  | <i>≂</i> - <i>f</i>   |            |  |
|                                                    |                                                     | 安全套接字隧道协议                        | 所有」「れ               | 🖳 🕑 🔻 f               |            |  |
|                                                    | ◎ 分布式事务处理协调器 (RPC)                                  | 分布式事务处理协调器                       | 所有                  | 否 疗                   |            |  |
|                                                    | ○ 分布式事务处理协调器 (RPC-EPMAP)                            | 分布式事务处理协调器                       | 所有                  | 省 方                   |            |  |
|                                                    | ◎ 竹市式争分处理协调器(TCF-In)<br>● 竹心网络 - Tetunate 細胞理由的(TCM | 分佈式争分处理协调器                       | 所有                  |                       |            |  |
|                                                    | ◎ 核心网络 - Internet 组目理例1×(Lom                        | 核心网络                             | 所有                  | 定 7 旦 4               |            |  |
|                                                    |                                                     | 核心网络                             | 所有                  | 定 /<br>杲 수            |            |  |
|                                                    | ◎核心网络 - IPv6 的动态主机配置协议                              | 核心网络                             | 所有                  | 是                     |            |  |
|                                                    | ☑ 核心网络 - Teredo (UDP-In)                            | 核心网络                             | 所有                  | 是                     |            |  |
|                                                    | 🕑 核心网络 - 参数问题(ICMPv6-In)                            | 核心网络                             | 所有                  | 是                     |            |  |
|                                                    |                                                     | 核心网络                             | 所有                  | 是 分                   |            |  |
|                                                    | ◎ 核心网络 - 动态主机配置协议(DHCP-In)                          | 核心网络                             | 所有                  | 是                     |            |  |
|                                                    |                                                     | 核心网络                             | 所有                  | 是 5-                  |            |  |
|                                                    |                                                     |                                  |                     |                       |            |  |
|                                                    |                                                     |                                  |                     |                       |            |  |

3. 接下来选择你要禁用的网络类型(TCP 或者 UDP),在"特定本地端口"写入你要禁用的端口,例如"137",然后下一步。选择"阻止连接",下一步,应用规则看情况修改,可以维持不变,继续下一步,填写名称"禁用 137/445 端口",点击完成。

| 🧬 新建入站规则向导    |                             | × |
|---------------|-----------------------------|---|
| 規则类型          |                             |   |
| 选择要创建的防火墙规则类型 |                             |   |
| 步 <b>骤</b> :  |                             |   |
| ● 规则类型        | 要创建的规则类型                    |   |
| ● 协议和端口       |                             |   |
| ● 操作          | 空制程序连接的规则。                  |   |
| ● 配置文件        | ⓒ 端口 (0)                    |   |
| ● 名称          | 控制 TCP 或 VDP 端口连接的规则。       |   |
|               | ◎ 預定义(2):                   |   |
|               | BranchCache - 对等机发现(使用 WSD) |   |
|               |                             |   |
|               | 自定义规则。                      |   |
|               |                             |   |
|               |                             |   |
|               |                             |   |
|               |                             |   |
|               | <u>(解现则实型的注意局</u>           |   |
|               |                             |   |
|               | <上一步(12) 下一步(12) N CH (1    |   |

| 参 新建入站规则向导     协议和端口     指定此规则应用于的协议和端口                                                              | ≥.                                                                                                    |
|----------------------------------------------------------------------------------------------------|----------------------------------------------------------------------------------------------------|
| <ul> <li>步骤:</li> <li>・ 规则类型</li> <li>・ 协议和端口</li> <li>・ 操作</li> <li>・ 配置文件</li> <li>・ 名称</li> </ul> | 该规则应用于 TCP 还是 WP?<br>● <b>ICP</b><br>● <b>W</b> P<br>此规则话用干所有本地端口还是特定本地端口?<br>● <b>所有本地端口 (Δ)</b><br>● <b>所有本地端口 (Δ)</b><br>● <b>特定本地端口 (5)</b> : [137]<br>示例: 80、443、5000-5010 |
|                                                                                                    | <u>了解协议和端口的详细信息</u><br><u> 〈上一歩 @) 下一歩 @) 入 取</u> CH 🚔                                                                                                    |

4. 到这里应该就完成了,默认情况下新建的规则会直接启用。如果没有,那么右键 "启用规则"即可。

| 🚽 高级安全 Windows 防火墙       |                                                                                                    |                                                   |                                           |                                       |  |  |
|--------------------------|----------------------------------------------------------------------------------------------------|---------------------------------------------------|-------------------------------------------|---------------------------------------|--|--|
| 文件(17) 操作(4) 查看(7) 帮助(6) |                                                                                                    |                                                   |                                           |                                       |  |  |
| (= =) 🎢 🖬 📑 🚺            |                                                                                                    |                                                   |                                           |                                       |  |  |
| 💣 本地计算机 上的高级安全 Win       | 入站规则                                                                                                    |                                                   |                                           | 操作                                    |  |  |
| 📰 入站规则                   | 名称                                                                                                    | 组 ^                                               | ■ 電電文件 已启用 指本                             | 入站规则                                  |  |  |
| SS 出站规则<br>              | ◎137 户田40回(g)                                                                                                    |                                                   | 所有否阻                                      | · · · · · · · · · · · · · · · · · · · |  |  |
|                          | Branc AmHimologia (SD-In)                                                                                                    | BranchCache - 对等机发                                | 所有 否 ゲ                                    |                                       |  |  |
|                          | Ø Branc 剪切(T)     P-In)     P→In     P→In     P | BranchCache - 内容检索(                               | 所有 否 ゲ                                    | ₩ 按配置文件筛选                             |  |  |
|                          | Waranc 复制(C) 器(HTTP-In)                                                                                                    | BranchCache - 托官缓存                                | 所有 合 ケ                                    | ▼ 按状态筛选 ▶                             |  |  |
|                          |                                                                                                    | COM+ 网络访问<br>COM+ 沅程管理                            | 所有 音 ア 新有 不 そ                             | ▼ 按组筛选                                |  |  |
|                          | MODES 音 属性 (R)                                                                                                    | DFS管理                                             | 所有見ゲ                                      |                                       |  |  |
|                          | ODFS T ABBLOD                                                                                                    | DFS 管理                                            | 所有是ケ                                      |                                       |  |  |
|                          |                                                                                                    | DFS 管理                                            | 所有 是 ゲ                                    | 🖸 刷新                                  |  |  |
|                          | ØDFS 管理(₩MI-In)                                                                                                    | DFS 管理                                            | 所有 是 ケ                                    |                                       |  |  |
|                          | ☑ iSCSI 服务 (TCP-In)                                                                                                    | iSCSI 服务                                          | 所有否ケ                                      | 2 帮助                                  |  |  |
|                          | Whetlogon 服务 (NP-In)                                                                                                    | Netlogon 服务                                       | 所有 合 ケ                                    |                                       |  |  |
|                          | SNMP Irap Service (UDF In)                                                                                                    | SNMF Irap<br>SNMP Trap                            | 政 百 万 五 五 五 五 五 五 五 五 五 五 五 五 五 五 五 五 五 五 | 137 🔺                                 |  |  |
|                          | Windows Management Instrumentation                                                                                                    | Windows Management Inst                           | 新有 否 ゲ                                    | 🖸 启用规则                                |  |  |
|                          | 💿 Windows Management Instrumentation                                                                                                    | Windows Management Inst                           | 所有 否 ゲ                                    | ┛ 🔏 煎切                                |  |  |
|                          | 🖉 Windows Management Instrumentation                                                                                                    | Windows Management Inst                           | 所有 否 ゲ                                    | 10 5 m                                |  |  |
|                          | ☑ SCW 远程访问防火墙规则 − Seshost                                                                                                    | Windows 安全配置向导                                    | 所有否ケ                                      |                                       |  |  |
|                          | ◎ SCW 远程访问防火墙规则 - Seshost                                                                                                    | Windows 安全配置向导                                    | 所有否ケ                                      | ₩除                                    |  |  |
|                          | SCW 近程访问防火墙规则 - Svehost                                                                                                    | Windows 安全配击向导<br>Windows 吃小樽法招等吧                 | 所有 合 ケ                                    | □□ 属性                                 |  |  |
|                          | Windows 防火牆元程管理(RPC-EPMAP)                                                                                                    | Windows 防火搞远程管理                                   | 川日 占 / 新有 否 チ                             | 2 期1                                  |  |  |
|                          | Windows 远程管理 - 兼容模式 (HTTP-In)                                                                                                    | Windows 沅程管理                                      | 所有 否 ゲ                                    |                                       |  |  |
|                          | 🖉 Windows 远程管理 (HTTP-In)                                                                                                    | Windows 远程管理                                      | - 否 f                                     |                                       |  |  |
|                          | ☑ 安全套接字隧道协议(SSTP-In)                                                                                                    | 安全套接字隧道协认 [[] [] [] [] [] [] [] [] [] [] [] [] [] | 🧐 ː 좀 수                                   |                                       |  |  |
|                          | ☑ 分布式事务处理协调器 (RPC)                                                                                                    | 分布式事务处理协调器                                        | 所有否チ                                      |                                       |  |  |
|                          | ● ⑦ 分布式事务处理协调器 (RPC-EPMAP)                                                                                                    | 分布式事务处理协调器                                        | 所有 否 ゲ                                    |                                       |  |  |
|                          | ◎ 按心网络 - T-t-mat 细管理协议(TCH                                                                                                    | 労 市式 事 労 处 理 协 调 器<br>体 い 回 必                     | 所有 音 チ                                    |                                       |  |  |
|                          | ● 核心网络 - TRHTTPS (TCP-Ta)                                                                                                    | 核心网络                                              | 川市 定 / 新有 早 イ                             |                                       |  |  |
|                          | ● 核心网络 - IPv6 (IPv6-In)                                                                                                    | 核心网络                                              | 所有是ケ                                      |                                       |  |  |
|                          | ☑ 核心网络 - IP+6 的动态主机配置协议                                                                                                    | 核心网络                                              | 所有 是 ケ                                    |                                       |  |  |
|                          | 🕑核心网络 - Teredo (WDP-In)                                                                                                    | 核心网络                                              | 所有 是 ヶ                                    |                                       |  |  |
|                          | ☑ 核心网络 - 参数问题(ICMPv6-In)                                                                                                    | 核心网络                                              | 所有  是  ケ                                  |                                       |  |  |
|                          |                                                                                                    | 核心网络                                              | 所有是ケ                                      |                                       |  |  |
|                          | ● 核心网络 - 动态主机配置协议(DHCP-In)                                                                                                    | 核心网络                                              | 所有 是 ケ                                    |                                       |  |  |
|                          | 授心四始 - 多描顶町程序指言 v2 (IC                                                                                                    | 核心网络                                              | 別1月 定 7                                   | 1 <br>                                |  |  |
|                          |                                                                                                    |                                                   |                                           |                                       |  |  |
|                          |                                                                                                    |                                                   |                                           |                                       |  |  |